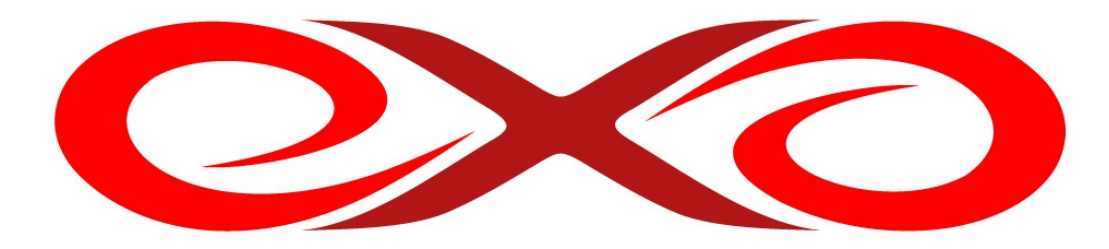

EXO HOSTING

# **Exo site**

# Užívateľská príručka

EXO TECHNOLOGIES spol. s r.o. Garbiarska 3 Stará Ľubovňa 064 01 IČO: 36 485 161 IČ DPH: SK2020004503 support@exohosting.sk

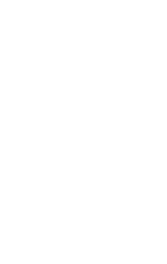

www.exohosting.sk

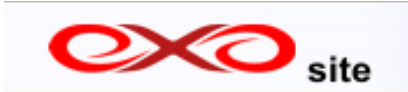

Exo site je jednoduchý a ľahko (intuitívne) ovládateľný nástroj na vytváranie webstránok, blogov a fotogalérií, pri ktorom nie je potrebná znalosť písania kódu. Na vytvorenie osobnej či firemnej prezentácie stačí v Exo site iba 5 krokov.

Aplikácia je vytvorená vo viacerých jazykových verziách. Okrem angličtiny a slovenčiny podporuje aj jazyk nemecký, francúzsky, španielsky, portugalský, taliansky či ruský. Jazyk aplikácie je možné nastaviť na Úvodnej stránke Štart.

Touto príručkou reaguje EXO HOSTING na potreby a otázky svojich zákazníkov. Je to originálne dielo EXO HOSTING tímu. Pokiaľ máte k nášmu manuálu k Exo site nejaké pripomienky či otázky pošlite nám ich, prosím, na pocuvamevas@exohosting.sk.

Príjemnú prácu s Exo site Vám praje EXO HOSTING tím

# Obsah

| 1. Úvodná stránka Štart              |    |
|--------------------------------------|----|
| 1. 1 Hlavné menu                     | 4  |
| 2. Dizajn                            | 5  |
| 2.1 Prvky a vlastnosti šablón        |    |
| 3. Strany                            |    |
| 4. Zmeniť                            |    |
| <u>4.1 Mapa stránok 12</u>           |    |
| <u>4. 2 Okno na úpravu obsahu 13</u> |    |
| 4.2.1 Panely nástrojov 14            |    |
| 4.2.2 Zmena špeciálnych stránok 16   |    |
| 4.3 Moduly                           |    |
| 4.3.1 Mapový modul                   |    |
| 4.3.2 Spätná väzba                   |    |
| 4.3.3 RSS čítač                      |    |
| 4.3.4 Skript                         |    |
| 4.3.5 Site Map                       |    |
| 4.3.6 Hlasovanie.                    |    |
| 5. Publikovať                        |    |
| 6.Často kladené otázky - FAO         | 33 |

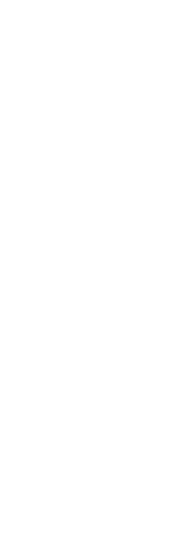

# 1. Úvodná stránka Štart

Na úvodnej stránke si môžete vybrať či chcete vytvoriť stránku, blog alebo priamo fotogalériu. Pokračujete tlačidlom **Ďalej** vpravo dole. Postupovať tiež možno pomocou **hlavného menu** nachádzajúceho sa vpravo hore. Predstavuje postupnosť krokov, vďaka ktorej je veľmi jednoduché vytvoriť vlastnú webstránku.

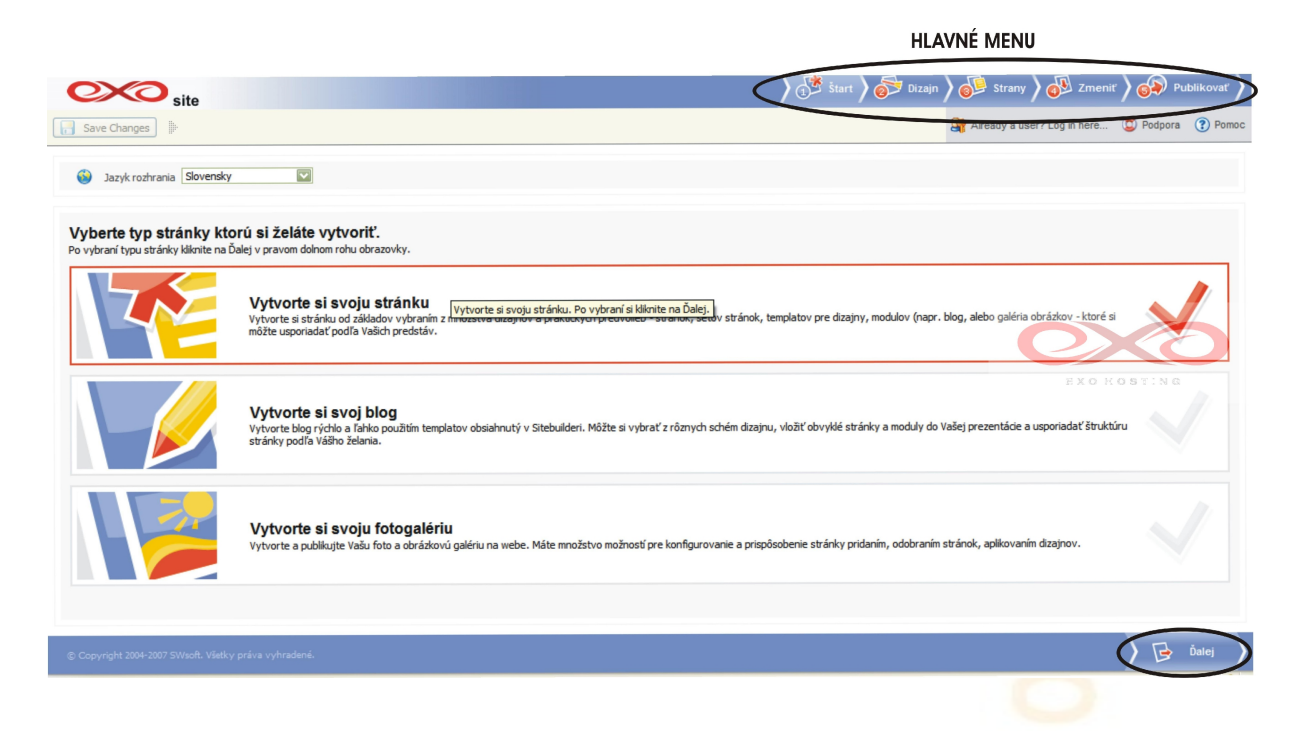

## 1. 1 Hlavné menu

Obsahuje očíslované položky Štart, Dizajn, Strany, Zmeniť a Publikovať.

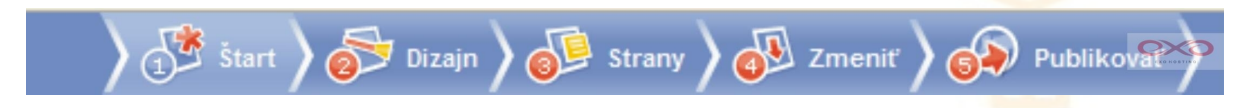

## 2. Dizajn

Na tejto stránke si vyberiete šablónu, podľa ktorej si budete vytvárať stránku. Šablóny sú pre ľahšiu orientáciu zoskupené do kategórií. Celkovo máte na výber zo stoviek šablón v desiatkach kategórií.

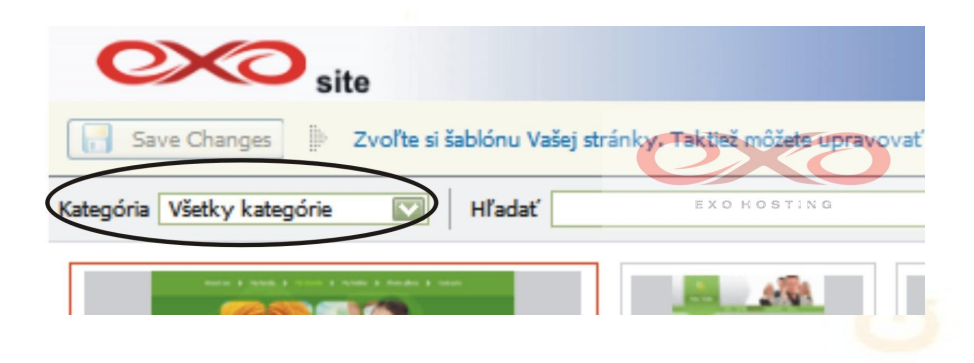

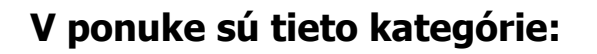

Všetky kategórie Agriculture Art and Photography Beauty Blog Blogsite Business Cafe and Restaurant Computer Dating Design Studio Educational Electronics Fashion Flowers Food and Drink Games Gifts Holiday Hotel Industrial Interior and Furniture Jewelry Media/Entertaiment Medicine Moto/Car Music Nightclub Personal Photogallery Real estate Sport Telecommunicaton Transport Travel

## 2.1 Prvky a vlastnosti šablón

Všetky tieto prvky a vlastnosti majú vplyv na celkový vzhľad stránky, tzn. zobrazujú sa na všetkých stránkach a podstránkach vašej prezentácie. Nachádzajú sa vpravo a sú to:

**Schéma farieb** – farebná kombinácia jednotlivých prvkov stránky.

**Bannery** - obrázok umiestnený vpravo na stránke. Je možné vložiť aj vlastný obrázok pomocou tlačidiel Vyhľadať a Upload, ktoré ho umiestni na stránku. Maximálna veľkosť obrázku je 1024x350 pixelov. Ak sa pokúsite nahrať väčší obrázok, Exo site vypíše upozornenie a nedovolí ho umiestniť na stránku.

Štýl pre menu – tlačidlá, ktoré si umiestnite na stránku ako hlavné menu mať jednotný štýl, čo predstavuje ich tvar tlačidiel, farebné zladenie a druh odrážok nich.

**Logo** – jeho umiestenie na stránke závisí konkrétnej šablóny (väčšinou vľavo hore). Môžete použiť predvolené, žiadne (Čisté) nahrať vlastný obrázok (tlačidlá Vyhľadať Upload). Maximálna veľkosť obrázku je 320x320 pixelov. Ak sa pokúsite nahrať obrázok, Exo site vypíše upozornenie a nedovolí ho umiestniť na stránku.

#### Info o stránke

*Titulka stránky* – hlavný nadpis na stránke, zobrazuje sa vedľa Loga a Banneru.

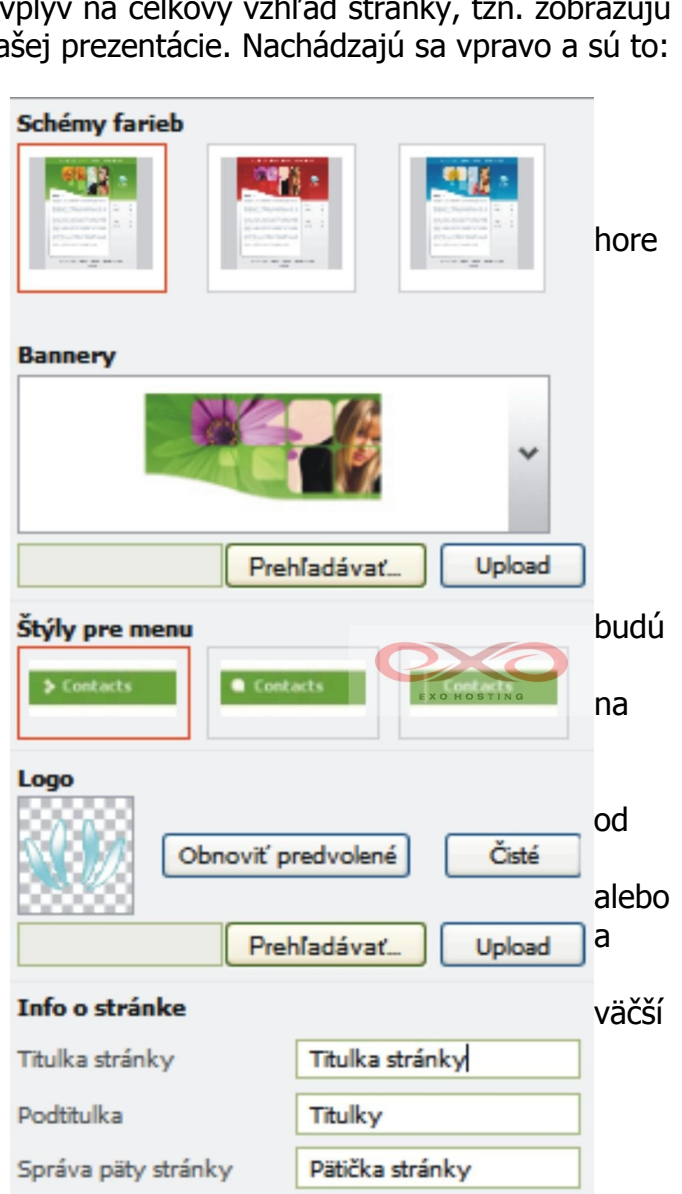

*Podtitulka* – podnadpis stránky, zobrazuje sa pod Titulkou.

*Správa päty stránky* – text zobrazovaný dole, väčšinou informácie o tvorcovi stránky (meno, mail).

Po nastavení týchto vlastností je možné zvoliť Náhľad:

| exe site                                                                         |                             |                              |                     |           | 👌 💕 Štart | 🔊 🔊 Dizajn | 👂 Strany 🔪 👧 Zmen                  | iť 🔪 🚳 Publikovať 🔪                            |
|----------------------------------------------------------------------------------|-----------------------------|------------------------------|---------------------|-----------|-----------|------------|------------------------------------|------------------------------------------------|
| Save Changes 🕼 Zvoľte si šablónu Vašej st                                        | ránky. Taktiež môžete uprav | ovať isté elementy a uploadr | uúť Vaše logo.      |           |           | 🔐 Alrea    | ady a user? Log in here            | 💆 Podpora (? Pomoc                             |
| Kategória Všetky kategórie 💟 Hľadať                                              |                             |                              | Go! Zobraziť všetky |           |           |            | Schémy farieb                      |                                                |
|                                                                                  | ID: aa-03                   | ID: aa-04                    | ID: ea-05           | ID: aa-06 | ID: aa-08 |            | Bannery                            |                                                |
| ID: personal-018<br>Krategória: Personal<br>Kt'áčové slovo:                      | ID: aa-09                   | ID: aa-10                    | ID: aa-11           | ID: aa-12 | ID: aa-13 |            | Pr<br>Štýly pre menu<br>> Costacts | ehladávat_ Upload                              |
|                                                                                  |                             |                              |                     |           |           |            |                                    | predvolené Čšté<br>COSTINS<br>ehľadávať Upload |
| ID: agriculture-001                                                              |                             |                              |                     |           |           |            | Info o stránke                     | The line statistics                            |
|                                                                                  |                             |                              |                     |           |           |            | Podtitulka                         | Titulka stranky                                |
|                                                                                  |                             |                              |                     |           |           |            | Správa päty stránky                | Pätička stránky                                |
| Počet šablón na stranu <u>11</u> <u>26</u> <u>50</u> <u>Najlepšie zarovnanie</u> | Strana 1 z 4                | Choď na s                    | stránku Go!         |           |           |            |                                    |                                                |
| © Copyright 2004-2007 SWsoft. Všetky práva vyhrader                              | né.                         |                              |                     |           |           |            | ipäť 🎸 🐼 Náhľa                     | d 🔪 🔂 Ďarší 🌖                                  |
|                                                                                  |                             |                              |                     |           |           |            |                                    |                                                |
|                                                                                  |                             |                              |                     |           |           |            |                                    |                                                |
|                                                                                  |                             |                              | E s                 | oäť 🕻     | 返 Náhľad  |            | Ďaľší                              | $\triangleright$                               |

Ukážku ako stránka bude vyzerať je možné zobraziť po každej zmene a to aj v ďalších krokoch.

| site                                   |                             |                              |                  |   |        |                                                                                                    |
|----------------------------------------|-----------------------------|------------------------------|------------------|---|--------|----------------------------------------------------------------------------------------------------|
| Save Changes 📄 Zvoľte si šablónu Vašej | stránky. Taktiež môžete upi | avovať isté elementy a uploa | idnúť Vaše logo. |   |        | Already a user? Log in here 🔘 Podpora 🕜 Pomo                                                                                                    |
| Kategória Vietky kategória             | ID: a=03                    | ID: a=04                     | Got Zobraží všel | V | D: a=0 | Schémy farieb                                                                                                    |
| ID: agriculture-001                    | s Strans 1                  | :46 > Chod n                 | as stránku Go    |   |        | Logo<br>Obnoviť predvolené Čisté<br>Prehľadávar. Upload<br>Info o stránke<br>Titulka stránky Titulka stránky<br>Podibulka Titulky<br>Správa pitly stránky Pitěčka stránky |

Políčko Hľadať vyhľadáva šablónu podľa ID (číselný názov šablóny v ponuke Exo site).

Dole sa nachádza **navigácia** pre šablóny. Na stránku môžete umiestniť 11 až 50 šablón.

Po vybratí vhodnej šablóny a nastavení jej vlastností pokračujete tlačidlom Ďalší.

#### 3. Strany

Na tejto stránke vytvárate štruktúru stránky (prezentácie). Určujete koľko a aké podstránky bude mať vaša stránka (prezentácia). Samotné okno je rozdelené na niekoľko hlavných oblastí.

| oto site                                                                                                    |                                                                                                    |   |                                                           | ) 💕 Štart 🔪 🔊 Dizajn 🔪                                                 | strany ) 👧 Zm                                  | eniť 🔪 🚱 Publikovať 🔪                                               |
|----------------------------------------------------------------------------------------------------|----------------------------------------------------------------------------------------------------|---|-----------------------------------------------------------|------------------------------------------------------------------------|------------------------------------------------|---------------------------------------------------------------------|
| 📑 Save Changes 膨 Vytvorte a upravte štruktúru stránky.                                                                                                    |                                                                                                    |   |                                                           | 51                                                                     | Already a user? Log in here.                   | . 😰 Podpora 👔 Pomoc                                                 |
| Typ stránky       > Osobná stránka       > Oschod       > Sušby       > Blog       > Fotogalářia       > Zákład                                                                                                    | Standardné stránky  Domov  O autorovi  Moja rodina  Fotky  O mne  Obľúbané linky  Kontakt                                                                                                    | ۲ |                                                           |                                                                        |                                                | Pozicia strany<br>Hore<br>Dole<br>Vfavo<br>Vpravo                   |
| Regionálne a jazykové nastavenia<br>Jazyk rozkrania<br>Toto natavné ovplyvní preddeľnovaný obsah stránok, pokial budú<br>pridané do Bruktúry a rozhraní modulov.<br>Slovensky<br>Skadadry a formáty<br>Průkudy<br>Čáso 214748347.00<br>Hena 214748347.00<br>EUR Čas 214748347.00<br>Bálum 419/2010                                                                            | Špeciálne strany         Beľné stránka         Galéria obráktovi         Ug Beľné         Stáhovanie súboru         Esternal Page         Esternal Page         Esternal Page         Frank úvod         Mohan sávítlev | ۲ |                                                           |                                                                        | EXON                                           | OBTING                                                              |
| Ø Convictor 2004-2007 SWoofe Věstlav práva vadvadaná                                                                                                    |                                                                                                    |   |                                                           | Add a counter to every pa                                              | age                                            | Premenovať                                                          |
| Save Changes       Vytvorte a upravte štruktúru stránky.         Typ stránky         Osobná stránka         Obchod         Služby         Blog         Fotogaléria         Základ                                                                                                    |                                                                                                    |   | jskôr vy<br>dete vyt<br>ánku. Na<br>olený ty<br>indardnýc | beriete <b>Ty</b><br>várať oso<br>výber má<br>p stránky<br>ch stránok. | yp strár<br>bnú, fire<br>ite zo šie<br>ovplyvř | <b>iky</b> – teda,<br>mnú alebo ir<br>stich možnos<br>íuje zobrazen |
| Regionálne a jazykové nastavenia         Jazyk rozhrania         Toto nastavenie ovplyvní preddefinovaný obsah stránok, pokial budú pridané do štruktúry a rozhraní modulov.         Slovensky         Štandardy a formáty         Príklady         Číslo       2147483647.00         Mena       2147483647.00 EUR         Čas       2:41:20 PM         Dátum       4/19/2010 |                                                                                                    |   | <b>egionáln</b><br>lyv na ja:                             | e a jazyko<br>zyk štandar                                              | <b>ové nas</b><br>rdných str                   | <b>stavenia</b> majú<br>ránok.                                      |

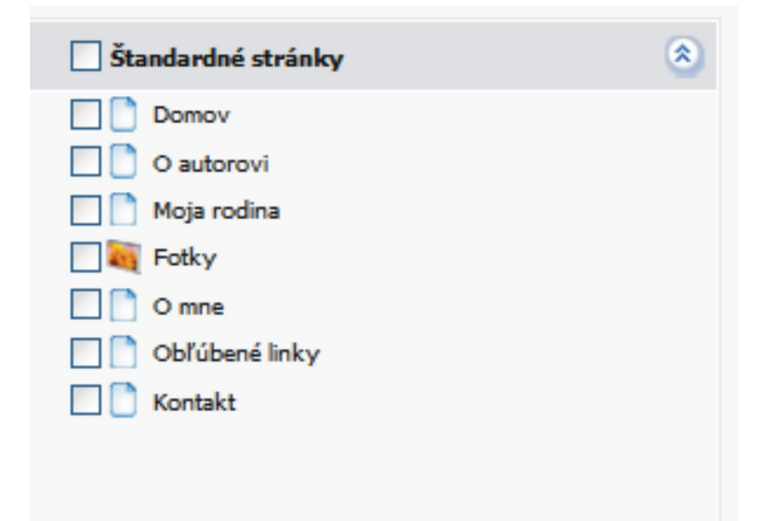

## Štandardné stránky

zobrazuje stránky podľa zvoleného typu stránky. Pomocou tlačidiel:

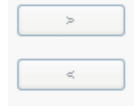

ich možno zaradiť do vašej stránky.

#### Špeciálne strany

Štruktúra stránky

Je možné meniť ich vzájomné usporiadanie.

tieto stránky bude obsahovať vaša stránka (prezentácia).

rôzne stránky, ktoré možno pridať do štruktúry stránok.

| Speciálne strany                                                                                                    | ۲ |
|----------------------------------------------------------------------------------------------------|---|
| 🔲 📄 Bežná stránka                                                                                                    |   |
| 🗌 🏹 Galéria obrázkov                                                                                                    |   |
| Blog                                                                                                    |   |
| 🔲 🎣 Sťahovanie súboru                                                                                                    |   |
| External Page                                                                                                    |   |
| 🗌 纱 Flash úvod                                                                                                    |   |
| 🗌 🧳 Kniha návštev                                                                                                    |   |
|                                                                                                    |   |
|                                                                                                    |   |
|                                                                                                    |   |
|                                                                                                    |   |
|                                                                                                    |   |
| Štruktúra ctránky                                                                                                    |   |
|                                                                                                    |   |
| Domoy                                                                                                    |   |
|                                                                                                    |   |
|                                                                                                    |   |
| O autorovi  Moja rodina                                                                                                    |   |
| O autorovi                                                                                                    |   |
| O autorovi O atorovi O atorovi O fotky O mne O nne O nne                                                                   |   |
| <ul> <li>O autorovi</li> <li>Moja rodina</li> <li>Fotky</li> <li>O mne</li> <li>Obľúbené linky</li> </ul>                  |   |
| <ul> <li>O autorovi</li> <li>Moja rodina</li> <li>Fotky</li> <li>O mne</li> <li>Obľúbené linky</li> <li>Kontakt</li> </ul> |   |
| <ul> <li>O autorovi</li> <li>Moja rodina</li> <li>Fotky</li> <li>O mne</li> <li>Obľúbené linky</li> <li>Kontakt</li> </ul> |   |

## 4. Zmeniť

Táto stránka slúži na úpravu obsahu celej vašej stránky (prezentácie) vrátane všetkých podstránok.

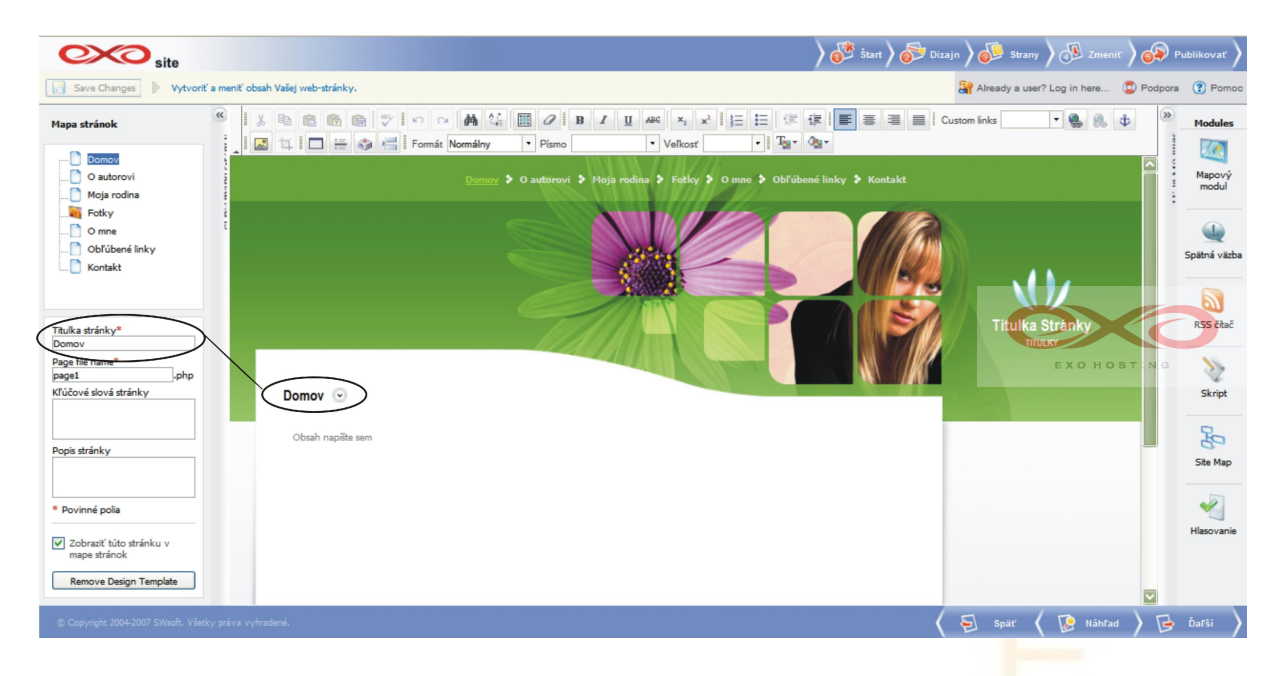

EXOHOS

## 4.1 Mapa stránok

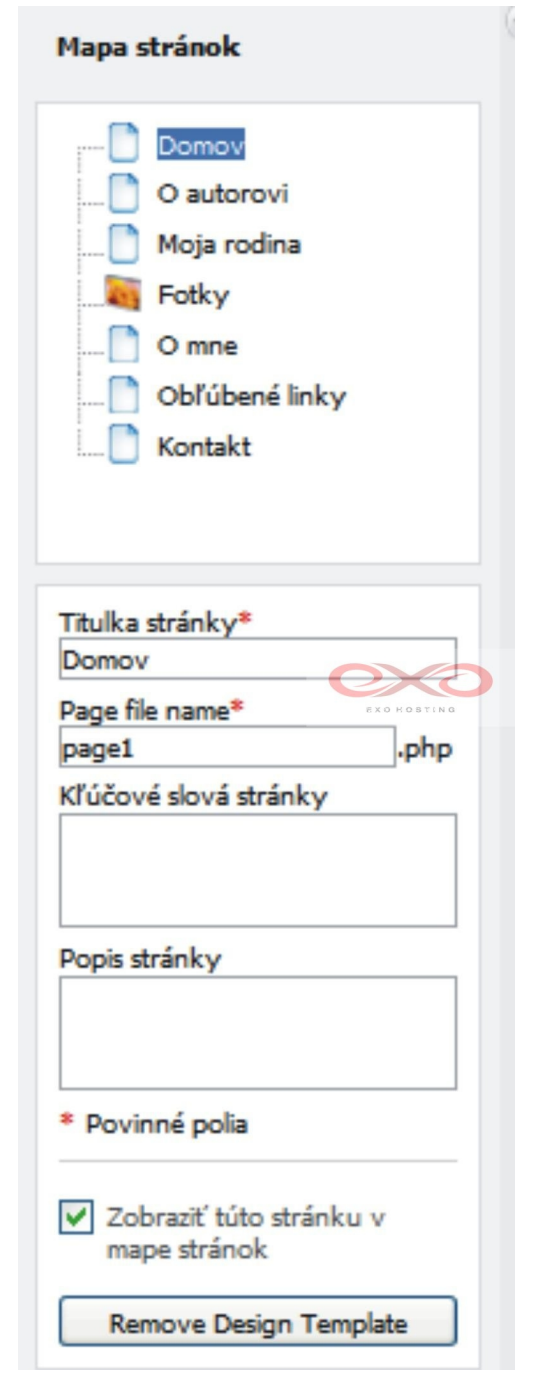

Nachádza sa naľavo a slúži na navigáciu vo vašej prezentácii. Je zobrazená pomocou stromovej štruktúry.

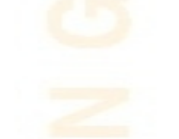

**Titulka stránky** – názov položky vo vašom menu. Pozri ďalší obrázok.

**Názov stránky (viditeľné v URL)** - názov stránky, ktorý je vidno v URL prehliadačoch, v našom prípade "page1.php".

**Kľúčové slová stránky** – sú dôležité predovšetkým pre optimalizáciu pre vyhľadávače (SEO), definícia kľúčových slov sa robí pre každú stránku a každé kľúčové slovo sa oddeľuje čiarkou.

**Popis stránky** – slúži pre popis každej stránky do vyhľadávačov.

Toto zaškrtávacie políčko musí byť vyznačené, aby sa stránka naozaj zobrazila v mape a prezentácii.

## 4. 2 Okno na úpravu obsahu

V tomto okne je možné meniť obsah stránok, teda vkladať a upravovať text, obrázky, tabuľky. Taktiež sem možno umiestniť moduly.

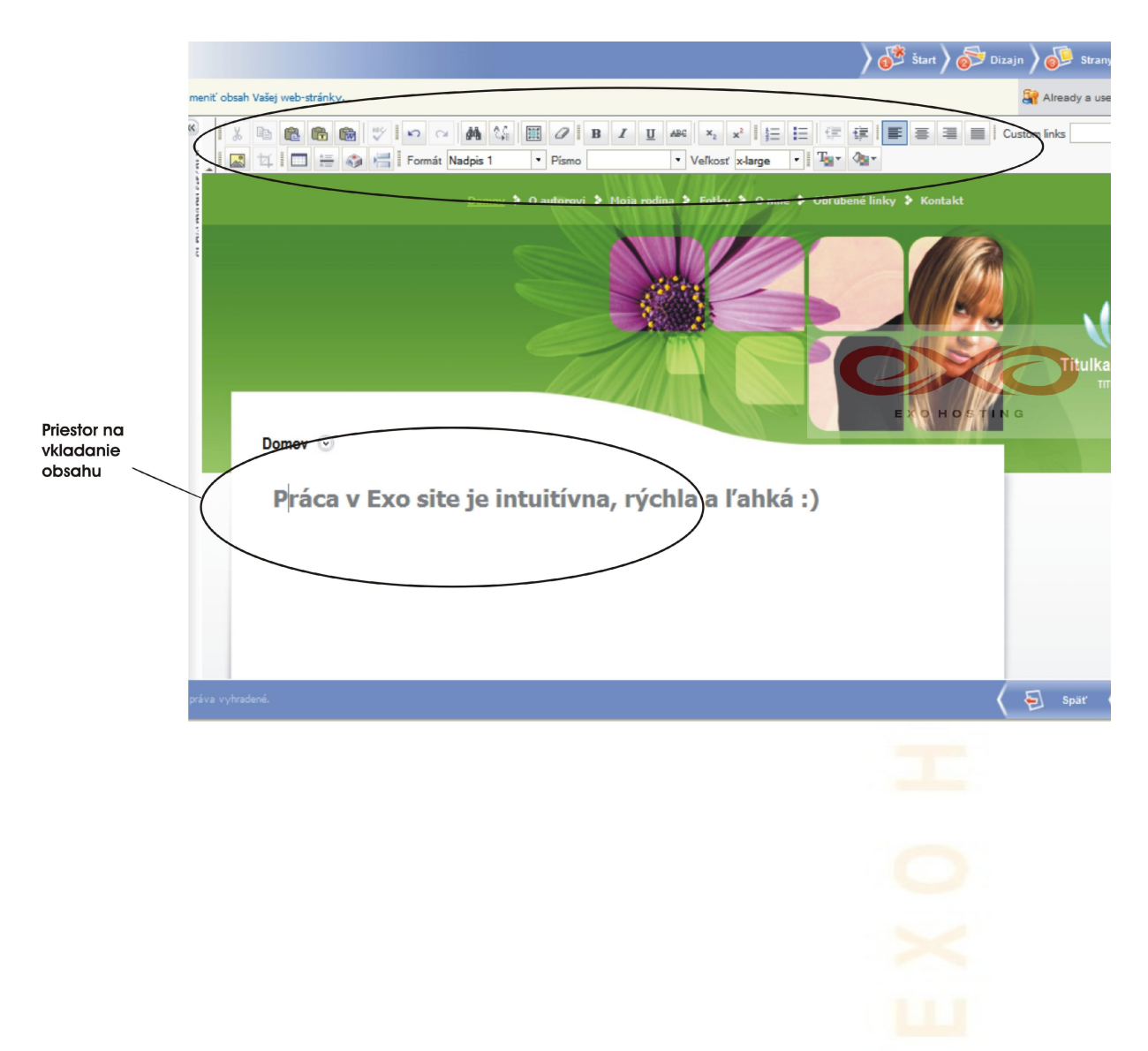

## 4.2.1 Panely nástrojov

Význam nasledujúcich tlačidiel je zrejmý z obrázkov. Stačí len označiť text a použiť dané tlačidlo.

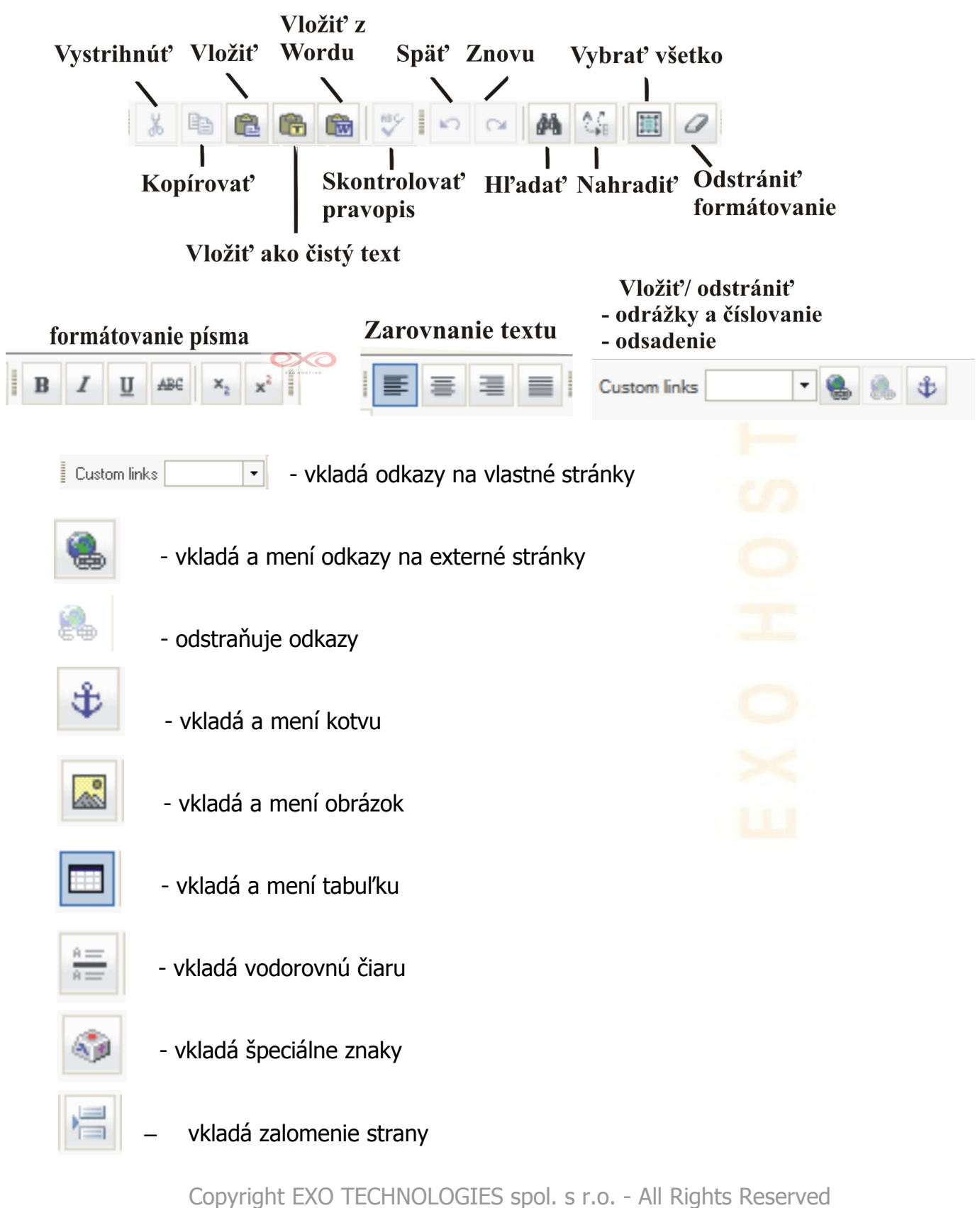

#### Ďalší panel nástrojov slúži na formátovanie textu:

|  | Formát | Normálny | • | Písmo | - | Veľkost | - | Т | ð <u>a</u> - |  |
|--|--------|----------|---|-------|---|---------|---|---|--------------|--|
|--|--------|----------|---|-------|---|---------|---|---|--------------|--|

Veľkosť – charakterizuje veľkosť

písma:

xx-small

x-small

small

medium

x-large

xx-large

large

Formát – predstavuje štýlPísmo – predstavujepísma:font písma:

Arial

Comic Sans MS

**Times New Roman** 

Courier New

Tahoma

Verdana

Normálny undefined Formátovaný

Adresa

## Nadpis 1

Nadpis 2

Nadpis 3

Nadpis 4

Nadpis 5

Nadpisó

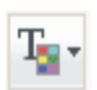

- tlačidlo pre zmenu farby textu

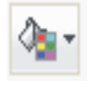

- tlačidlo pre zmenu farby pozadí

## 4.2.2 Zmena špeciálnych stránok

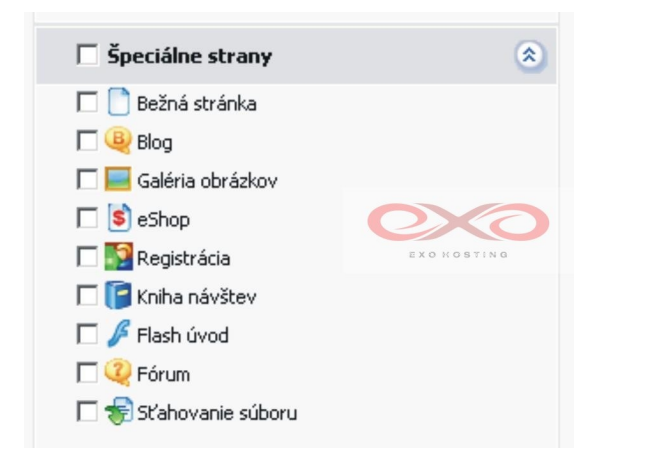

a) Blog
b) Galéria obrázkov
c) Externé stránky
d) Kniha návštev
e) Flash úvod
f) Sťahovanie súboru

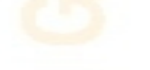

#### a) Blog

súbor článkov umiestňovaných na web. Je možné články pridávať (**Pridať nový** článok), upravovať (Úprava), zoskupovať ich do kategórií (Kategória) a mazať (Odstrániť označené).

| 🗣 Blog                     |                                  |                                             |
|----------------------------|----------------------------------|---------------------------------------------|
| Obsah Kategórie Nastavenia | Základné nastavenia (Kategórie ) |                                             |
| Nástroje                   | Subjets                          |                                             |
| ø                          | Nadpis článku<br>Obsah           |                                             |
| Pridať nový<br>článok      | Makro Veľkosť medium •           |                                             |
| Články                     |                                  |                                             |
| X Odstrániť vymazané       |                                  |                                             |
| Všetky                     | Tu bude text článku              |                                             |
| 2 spolu záznamov           |                                  | na stranu: <u>5</u> 10 <u>25</u> <u>100</u> |
| ☐ Subjekt ▼ Kategórie      | EXORD                            | Úprava                                      |
| Post2                      |                                  |                                             |
| Nadpis článku Kategória 1  |                                  |                                             |
| 2 spolu záznamov           | 🖉 ОК 🖉 Zrušiť                    | na stranu: <u>5</u> 10 <u>25 100</u>        |
|                            |                                  |                                             |
|                            |                                  |                                             |
|                            |                                  |                                             |
|                            |                                  |                                             |

Exosite tiež ponúka možnosť vyhľadávania článkov (**Hľadať**), či už vo všetkých alebo v jednej kategórii. Samozrejmosťou je tiež pridávanie a upravovanie komentárov k článku (**Zobraziť / Upraviť články**). Na karte nastavenia sa dá určiť počet komentárov, ktoré sa budú zobrazovať na stránke.

| 🚇 Blog                      |             |                               |                               |                                       |
|-----------------------------|-------------|-------------------------------|-------------------------------|---------------------------------------|
| Obsah Kategórie Nastavenia  |             |                               |                               |                                       |
| Nástroje                    |             |                               |                               |                                       |
| <b>@</b>                    |             |                               |                               |                                       |
| Pridať nový<br>článok       |             |                               |                               |                                       |
| Články                      |             |                               |                               |                                       |
| 🔀 <u>Odstrániť vymazané</u> |             |                               |                               |                                       |
| Všetky                      |             | <u>iľadať</u> Zobraziť všetko |                               | EXOHOSTING                            |
| 1 spolu záznamov            |             |                               |                               | Počet záznamov na stranu: 5 10 25 100 |
| Subjekt 🔻                   | Kategórie   | Poslané dňa                   | Komentáre                     | Úprava                                |
| Nadpis článku               | Kategória 1 | 5/10/2010 3:20:41 PM          | Zobraziť / Upraviť články (2) | ø                                     |
|                             |             |                               |                               |                                       |
| 1 spolu záznamov            |             |                               |                               | Počet záznamov na stranu: 5 10 25 100 |

#### b) Galéria obrázkov

Vďaka nej možno jednoducho a rýchlo vytvoriť a upravovať galériu ľubovoľných obrázkov, ktoré chceme predstaviť na našej webstránke.

Každý obrázok je pomenovaný (**Meno**) a môže byť zaradený do kategórie (**Kategória**). Taktiež môže mať každý obrázok aj **Popis**, ktorý sa zobrazí, keď na obrázok prejdete myšou.

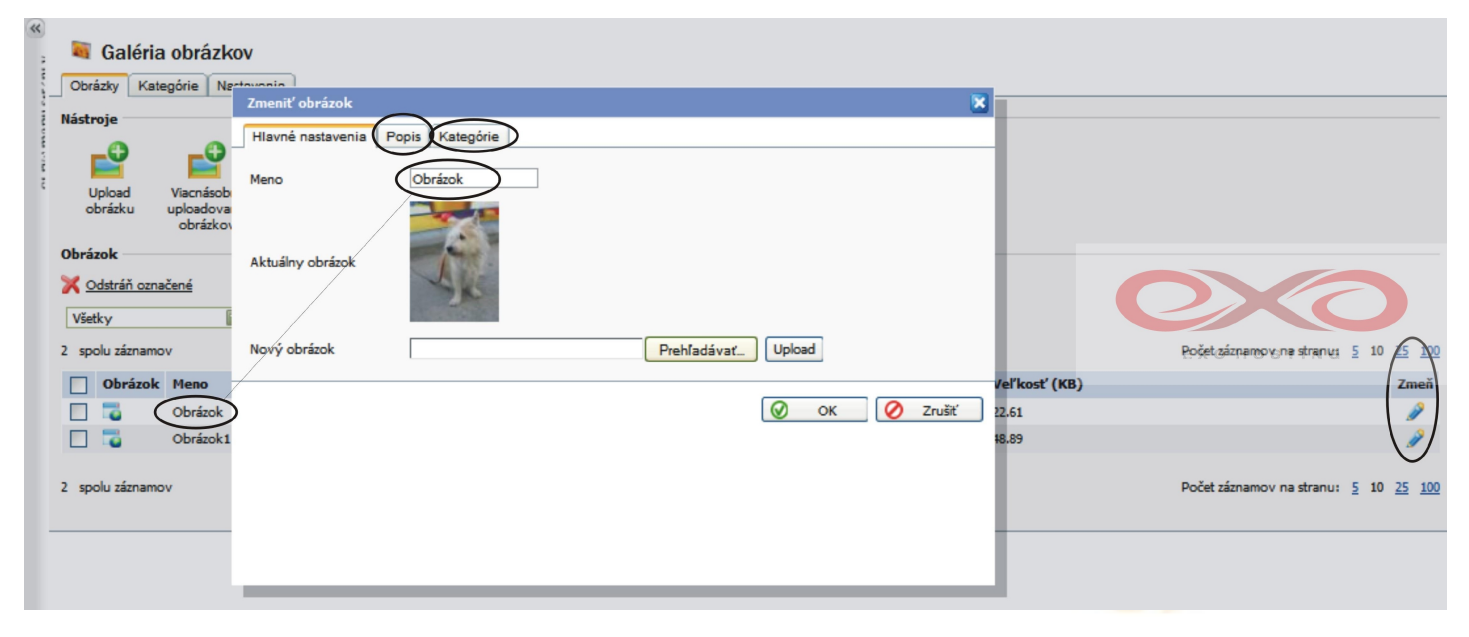

Kategória predstavuje zoskupenie obrázkov do skupín.

| Galéria                                                                                                    | a obrázkov                                |              |                                          |         |              |                                                                                                    |
|----------------------------------------------------------------------------------------------------|-------------------------------------------|--------------|------------------------------------------|---------|--------------|----------------------------------------------------------------------------------------------------|
| Obrázky Kate                                                                                                    | egórie Nastaven                           | ia           |                                          |         |              |                                                                                                    |
| Nástroje                                                                                                    |                                           |              |                                          |         |              |                                                                                                    |
| <b>P</b>                                                                                                    | <b>e</b>                                  | <b></b>      |                                          |         |              |                                                                                                    |
| Upload<br>obrázku                                                                                                    | Viacnásobné K<br>uploadovanie<br>obrázkov | úpiť obrázky |                                          |         |              |                                                                                                    |
| Obrázok                                                                                                    |                                           |              |                                          |         |              | $\mathbf{O}$                                                                                                    |
| 🔀 <u>Odstráň ozna</u>                                                                                                    | ačené                                     |              |                                          |         |              |                                                                                                    |
| Všetky                                                                                                    |                                           |              | 🔍 <u>Hľadaj</u> 📄 <u>Zobraziť všetko</u> |         |              | EXO HOSTING                                                                                                    |
| 2 spolu záznamo                                                                                                    | v                                         |              |                                          |         |              | Počet záznamov na stranu: 5 10 25 10                                                                                                    |
| Obrázok                                                                                                    | Meno                                      |              | Kategórie                                | Rozmer  | Veľkosť (KB) | Zmeň                                                                                                    |
|                                                                                                    | Obrázok                                   |              |                                          | 480x640 | 22.61        | <i>P</i>                                                                                                    |
| 1     1     1     1     1     1     1     1     1     1     1     1     1     1     1     1     1     1     1     1     1     1     1     1     1     1     1     1     1     1     1     1     1     1     1     1     1     1     1     1     1     1     1     1     1     1     1     1     1     1     1     1     1     1     1     1     1     1     1     1     1     1     1     1     1     1     1     1     1     1     1     1     1     1     1     1     1     1     1     1     1     1     1     1     1     1     1     1     1     1     1     1     1     1     1     1     1     1     1     1     1     1     1     1     1     1     1     1     1     1     1     1     1     1     1     1     1     1     1     1     1     1     1     1     1     1     1     1     1     1     1     1     1     1     1     1     1     1     1     1     1     1     1     1     1     1     1     1     1     1     1     1     1     1     1     1     1     1     1     1     1     1     1     1     1     1     1     1     1     1     1     1     1     1     1     1     1     1     1     1     1     1     1     1     1     1     1     1     1     1     1     1     1     1     1     1     1     1     1     1     1     1     1     1     1     1     1     1     1     1     1     1     1     1     1     1     1     1     1     1     1     1     1     1     1     1     1     1     1     1     1     1     1     1     1     1     1     1     1     1     1     1     1     1     1     1     1     1     1     1     1     1     1     1     1     1     1     1     1     1     1     1     1     1     1     1     1     1     1     1     1     1     1     1     1     1     1     1     1     1     1     1     1     1     1     1     1     1     1     1     1     1     1     1     1     1     1     1     1     1     1     1     1     1     1     1     1     1     1     1     1     1     1     1     1     1     1     1     1     1     1     1     1     1     1     1     1     1     1     1     1     1     1     1     1     1     1     1     1     1 | Obrázok1                                  |              |                                          | 480x640 | 48.89        | se a construction de la construction de la construc |
| 2 spolu záznamo                                                                                                    | ov.                                       |              |                                          |         |              | Počet záznamov na stranu: 5 10 25 10                                                                                                    |

Nastavenia Galérie obrázkov:

Náhľad – obrázok, ktorý sa zobrazí po kliknutí na obrázok v galérii.

Rozmery náhľadu sú udávané v pixloch.

| 🍇 Galéria obrázkov                       |                                         |            |  |  |  |  |  |
|------------------------------------------|-----------------------------------------|------------|--|--|--|--|--|
| Obrázky                                  | Kategórie                               | Nastavenia |  |  |  |  |  |
| Šírka náhľadu obrázka kategórie (px) 200 |                                         |            |  |  |  |  |  |
| Šírka náhľa                              | Šírka náhľadu obrázka (px) exo #160: No |            |  |  |  |  |  |
| Výška náhľ                               | 160                                     |            |  |  |  |  |  |
| Šírka detailu                            | 400                                     |            |  |  |  |  |  |
| Počet polož                              | 8                                       |            |  |  |  |  |  |

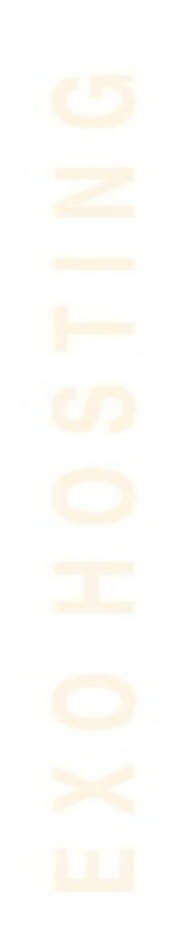

#### c) Externé stránky

Pridanie odkazov na externé stránky na vaše stránky, vám umožní inzerovať (zobrazovať) napr. vašich partnerov či spriatelené weby alebo presmerovať návštevníka niektorej online služby alebo informačné zdroje priamo z vašich stránok.

| External Page |         |  |
|---------------|---------|--|
| URL           | http:// |  |
|               |         |  |

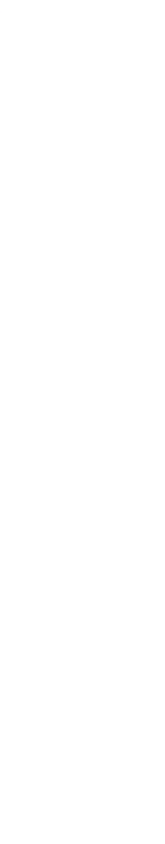

#### d) Kniha návštev

Na stránke kniha návštev budú môcť vaši návštevníci písať poznámky, správy a komentáre. Hlavný rozdiel medzi knihou návštev a online fórami je, že vo fórach, sú všetky správy zoskupené do vlákien (skupín), alebo tém. V knihe návštev sú všetky správy zobrazené v poradí od najnovších.

Pridanie nového príspevku do knihy návštev:

| 🧳 Kniha návštev            |                       |                     |                 |   |                                                                                   |
|----------------------------|-----------------------|---------------------|-----------------|---|-----------------------------------------------------------------------------------|
| Obsah Nastavenia           | Pridať nový príspevok |                     |                 | × |                                                                                   |
| Nástroje                   |                       |                     |                 | - |                                                                                   |
|                            | Autor                 | Administrátor       |                 |   |                                                                                   |
| ( 🥰 )                      | E-mail                |                     |                 |   |                                                                                   |
| správu                     | URL                   |                     |                 |   |                                                                                   |
| Správy                     | Správa *              |                     |                 |   |                                                                                   |
| 🔀 <u>Odstrániť vybrané</u> | Formát Pís            | no Veľkosť 🔹        | 1 % 🖻 🛍 🗠 🗠     |   |                                                                                   |
|                            |                       | Tar Abe B I U Abe X | ײ ! ⊞ ! ⊞ ! ∰ ∰ |   |                                                                                   |
| 2 spolu záznamov           |                       |                     |                 |   | Počet záznamov na stranu: <u>5</u> 10 <u>25</u> <u>100</u><br>E X O H O S T I N G |
| S Správa                   |                       |                     |                 |   | Úpravy                                                                            |
| Message2                   |                       |                     |                 |   | <i>B</i>                                                                          |
| 🔲 🔮 <u>Správa1</u>         |                       |                     |                 |   | <i>I</i>                                                                          |
|                            |                       |                     |                 |   | Počet záznamov na stranu: 5 10 25 100                                             |
| 2 3000 2021101101          |                       |                     |                 |   |                                                                                   |
|                            |                       |                     | 🧭 OK 💋 Zrušiť   |   |                                                                                   |
|                            |                       |                     |                 |   |                                                                                   |
|                            |                       |                     |                 |   |                                                                                   |
|                            |                       |                     |                 |   |                                                                                   |

Zmena / Úprava príspevku v knihe návštev:

| exe site                                             |                                       | Start > 🔂                                                                                                    | esign 🔪 🐠                 | Strany 👌 🐌 Zménit 🔪 🧔                            | Publikovat                    |
|------------------------------------------------------|---------------------------------------|----------------------------------------------------------------------------------------------------|---------------------------|--------------------------------------------------|-------------------------------|
| Save Changes 📗 Zde můžete                            | e měnit příspěvky ve Vaší knize ná    | vitite-                                                                                                    | 🖸 Podpora                 | Pomoc O Přejít na admin pa                       | nel [ Odhlášení               |
| Mapa stránek                                         | Kniba návšt                           | Zménit přispěvek Salakov Salakov Sa |                           |                                                  |                               |
| Domů     O autorovi     Moje rodina                  | Obsah Nastaveni<br>Nástroje           | E-mail support@exohosting.sk<br>URL http://www.urobsistranku.sk/                                                                                                    |                           |                                                  |                               |
| Titulek stránky*<br>Kniha návštěv<br>Page file name* | Přídat novou<br>zprávu                |                                                                                                    |                           |                                                  | _                             |
| page8php<br>Kličové slova stránky                    | 3 celkem záznamů                      | Pozor, demoverziu Exo site použite iba na vyskúšanie tejto Exohosting služby.<br>Stránka, ktorú si vytvoríte v demoverzii sa nedá publikovat!<br>(pozri kapitolu 5. Publikovať)                                                                                                    | 0.40                      | Počet záznamů na strat                           | nu: <u>5</u> 10 <u>25 100</u> |
| Popis stránky                                        | S Zprava     Pozor, demov     Zpráva2 |                                                                                                    | Administrátor<br>Author 2 | 11/15/2010 12:02:27 PM<br>11/15/2010 10:42:48 AM |                               |
| * Povinné pole                                       | 🔲 🥝 Zprával                           | V OK Zrusit                                                                                                    | Autor 1                   | 11/15/2010 10:42:48 AM                           |                               |
| Zobrazit tuto stránku v mapě<br>stránek              | 3 celkem záznamů                      |                                                                                                    |                           | Počet záznamů na stra                            | nu: <u>5</u> 10 <u>25 100</u> |
| Remove Design Template                               |                                       |                                                                                                    |                           |                                                  |                               |
| © Copyright 2004-2007 SWsoft. Všechny                | práva vyhrazeny.                      |                                                                                                    | 🔇 🔁 Zp                    | oět 🤇 🕼 Náhled 🔪                                 | 🖻 Dalši 🔪                     |

## Nastavenia knihy návštev:

| 🥒 Kniha návštev                                 |                                                   |
|-------------------------------------------------|---------------------------------------------------|
| Obsah Nastavenia                                |                                                   |
| Životnosť správy<br>Počet správ na jednu stranu | 365<br>10                                         |
| Zobraziť e-mail autora                          |                                                   |
| Text zobrazený pred knihou návštev              |                                                   |
| Formát 🔹 Písmo                                  | • Veľkosť • 🐇 🖻 🛍 い ལ 👫 🎎 🛯 🚍 🚍 🔄 🖓 • 🖪 🗶 🗵 🚧 🐇 🛃 |
| 1 🖅 🗊 🕵 🔝 😳 🚍                                   |                                                   |
|                                                 |                                                   |
|                                                 |                                                   |
|                                                 |                                                   |
|                                                 |                                                   |
|                                                 |                                                   |
|                                                 |                                                   |
|                                                 |                                                   |

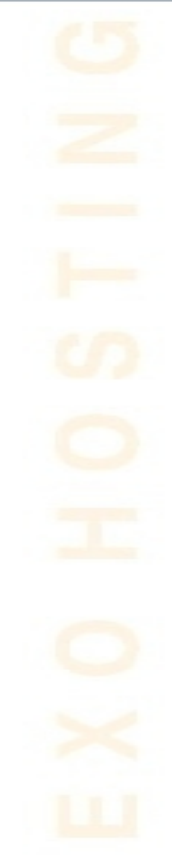

#### e) Flash úvod

Flash intro je animovaná úvodná strana prezentácie vytvorená technológiou Flash, ktorá je prezentovaná pred otvorením domovskej stránky. Môžete si vybrať medzi niekoľkými návrhmi na intro a vložiť si vlastný text. Flash intro modul je stránkový modul, ktorý nevyžaduje žiadne PHP alebo iný programovací jazyk na publikovanie a preto môže byť zahrnutý aj do statických stránok. Pre prehranie v prehliadači však vyžaduje prehrávač Adobe Flash Player.

Postup pre jeho vytvorenie aj s ukážkou:

| 🥥 Flash úvod                         |                             |                                                                                                    |
|--------------------------------------|-----------------------------|----------------------------------------------------------------------------------------------------|
| Náhľad                               |                             | Dizajny                                                                                                    |
| Firma XYZ<br>Viaga manasika nateka.a |                             | Begin to Late<br>The includion of a set<br>The includion of a set<br>The includion o |
| Nastavenia                           |                             | Thating Your Darky                                                                                                    |
| Titulka                              | Firma XYZ                   |                                                                                                    |
| Body text                            | Vitajte na našich stránkacl | starses text texts,                                                                                                    |
| Farba pozadia                        | Modrý 💟                     | 1 · · · · · · · · · · · · · · · · · · ·                                                                                                    |
| Farebná schéma objedktu              | Mraky                       |                                                                                                    |
|                                      |                             | EXOHOSTING                                                                                                    |
|                                      |                             | Preskočiť intro                                                                                                    |

## f) Sťahovanie súboru

Vloží stránku so súborom, ktorý si budú môcť návštevníci Vašich stránok stiahnuť. Nastavenie je zrejmé z nasledujúcich obrázkov:

| Názov súboru *              |             |
|-----------------------------|-------------|
| Otvoriť súbor v prehliadači |             |
| Jpload súboru               | Prehľadávať |
| Povinné polia               |             |
|                             |             |
|                             |             |
|                             |             |
|                             |             |
|                             |             |
|                             |             |
|                             |             |
|                             |             |
|                             |             |
|                             |             |
|                             |             |
|                             |             |

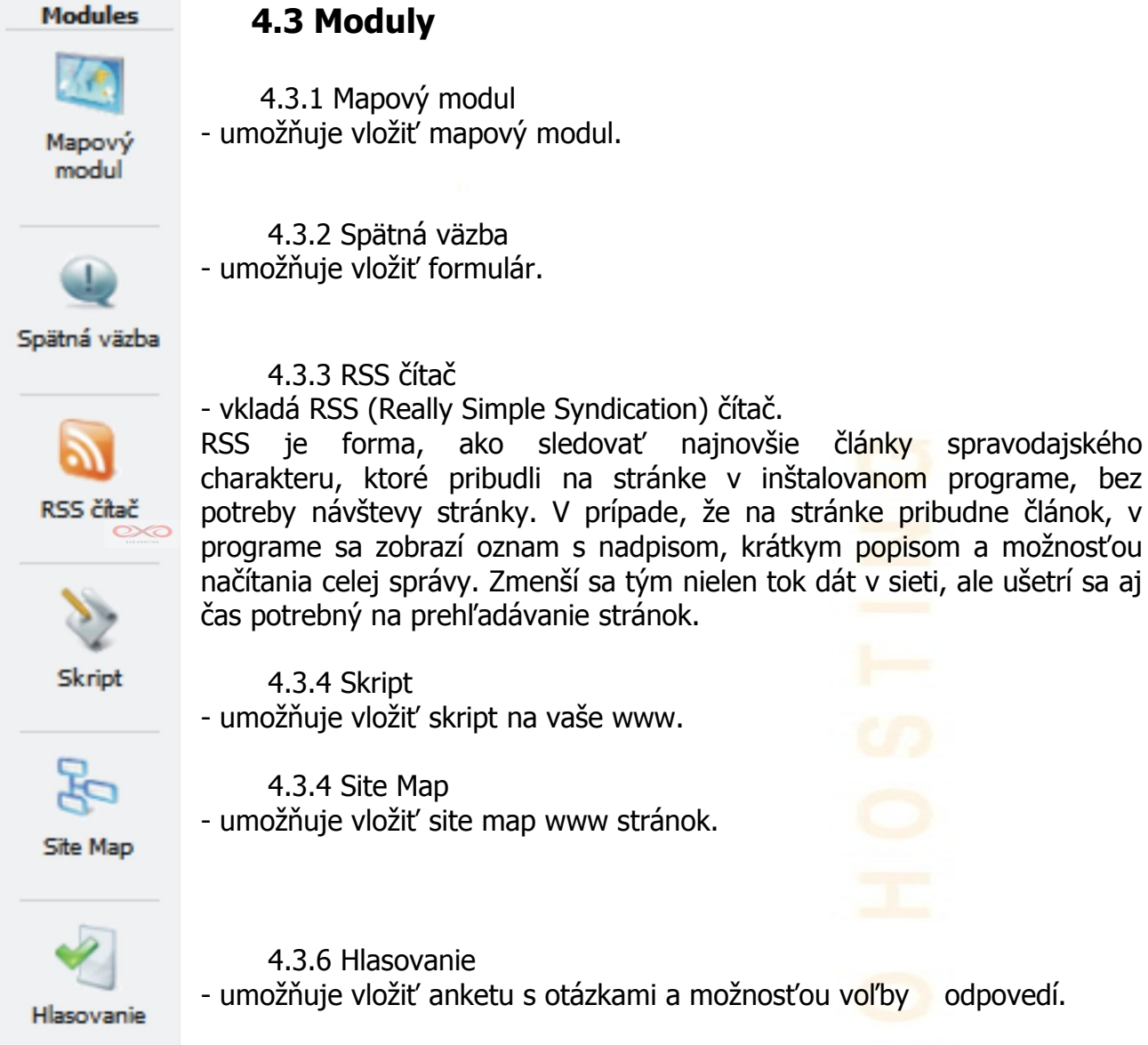

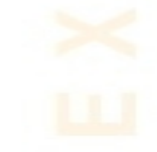

## 4.3.1 Mapový modul

Pomocou tohto modulu môžete pridávať mapy na svoje stránky s vyznačením miesta – napr. vašej kancelárie či obchodu.

Ak chcete pridať mapy na svoje stránky, môžete si vybrať z dvoch služieb: buď voľne prístupné Google Maps, alebo si zakúpiť Microsoft MapPoint Web Service.

Pre nastavenie bezplatnej služby od spoločnosti Google je potrebné si vyžiadať na danom odkaze (linke) tzv. API kľúč.

#### Formulár mapového modulu:

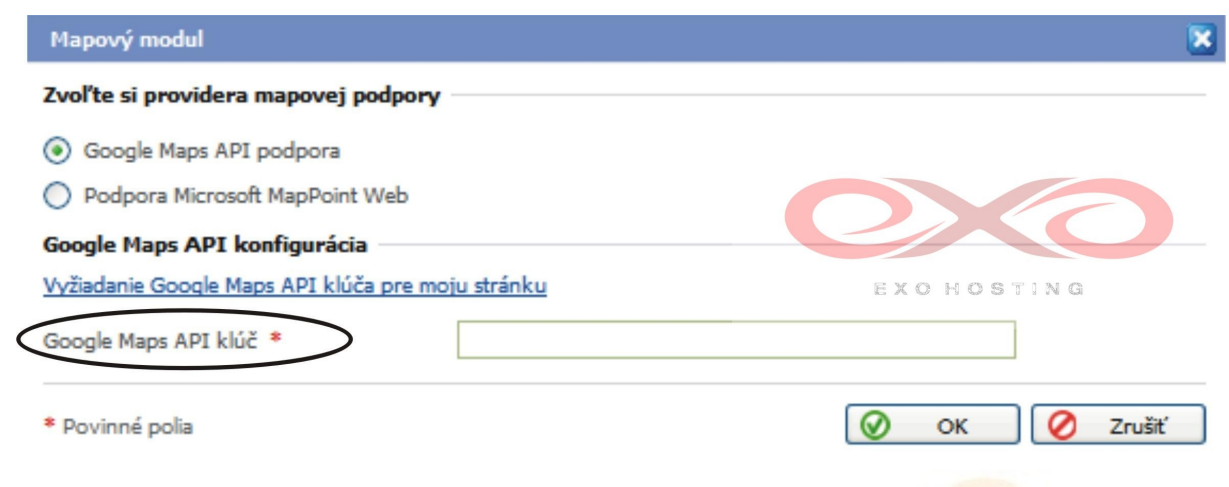

#### Grafické znázornenie mapového modulu:

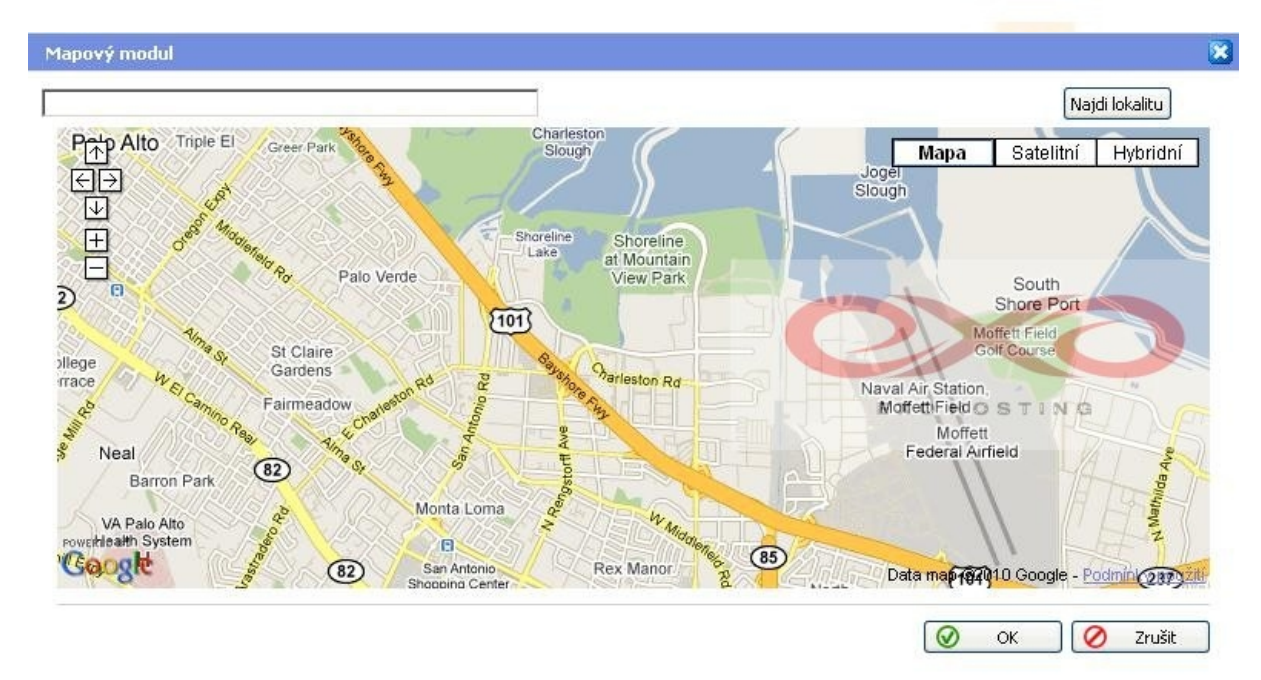

## 4.3.2 Spätná väzba

Online spätná väzba formuláru vám umožní zhromažďovať stanoviská návštevníkov o vašich stránkach.

#### Formulár spätnej väzby:

| # | Vyžadované                                                                                                    | Meno     | Тур       | Hore     | Dole | Vymazat |
|---|----------------------------------------------------------------------------------------------------|----------|-----------|----------|------|---------|
| 1 | <b>~</b>                                                                                                    | Zakaznik | Režazec 🔽 |          | +    | ×       |
| 2 | <ul> <li>Image: A start of the start of the start of</li></ul> | Spokojný | Režazec 🔛 | <b>+</b> | +    | ×       |
| 3 | <b>~</b>                                                                                                    | E-mail   | E-mail    | +        |      | ×       |
|   |                                                                                                    | Menos    | Režazec   | o hos    | TING | 5       |
|   |                                                                                                    |          |           |          |      |         |

**Vlastnosti** – nastaví sa *Nadpis* formuláru, ktorý sa na ňom bude zobrazovať, *E-mail*, na ktorý sa budú informácie z tohto formuláru odosielať a *Subject* (predmet) správy.

| Spätná väzba |                         | 8          |
|--------------|-------------------------|------------|
| Nadpis       | Spätná väzba - formulár |            |
| E-mail       | your@email.com          |            |
| Subjekt      | Spätná väzba            | EXOHOSTING |
|              |                         | OK Zrušiť  |

**Odpoveď** – automatická odpoveď, ktorá sa zasiela tomu, kto formulár odoslal.

| Spätná väzba 🔀                                                                                                    |
|----------------------------------------------------------------------------------------------------|
| Formát       Písmo       Veľkosť       I       I |
| OK Zrušiť                                                                                                    |

## 4.3.3 RSS čítač

*RSS alebo "Really Simple Syndication*" - umožňuje čitateľom stránok prístup k informáciám o novinkách alebo nových článkoch bez nutnosti návštevy stránok. Návštevník si môže prehliadnuť náhľad posledných noviniek obsahu z vášho webu a bude presmerovaný na stránku s novinkami, pokiaľ si bude chcieť prečítať celý obsah. Správy z RSS kanálu sú automaticky aktualizované a nevyžadujú žiaden zásah z vašej strany.

Pokiaľ si chcete vybrať vlastný iný ako predvolený kanál, vyberte možnosť *"Voliteľný kanál*".

| an vasi web-su anky. | DSS čítač                            |                                   |                        | 5                             |                          | noc 😈 Prejit na admini pan |      |
|----------------------|--------------------------------------|-----------------------------------|------------------------|-------------------------------|--------------------------|----------------------------|------|
| x 🗈 🙃 🔂              | Kasáh                                |                                   |                        | 6                             | Custom links             | • 🍓 🍰 💠                    | »M   |
| a 🖬 🗖 🚝 4            | Kallaly                              |                                   |                        |                               |                          |                            |      |
|                      | CNET News.com                        | Wired News                        | Scripting News         | MSNBC Top News                |                          | <u> </u>                   |      |
|                      | The Motley Fool                      | Dictionary.com Word of<br>the Day | Network World          | BBC News UK Edition           |                          |                            | : Zp |
|                      | MSN Entertainment                    | Dilbert                           | Dell News Room         | InfoWorld: Top News           |                          | Možnosti                   |      |
|                      | Reuters: Top News                    | Associated Press Top<br>Headlines | Workbench              | New York Times:<br>Technology |                          |                            | RS   |
|                      | washingtonpost.com -<br>Technology   | Gizmodo                           | The Register           | Computerworld News            | EVON                     | RTING                      |      |
|                      | PCWorld.com - Latest<br>News Stories | Salon.com                         | Engadget               | Volitelný kanál               | LAUNG                    |                            | 5    |
|                      |                                      |                                   |                        |                               |                          | =                          | 5    |
|                      | http://                              |                                   |                        |                               |                          |                            | Sit  |
|                      |                                      |                                   |                        |                               |                          |                            |      |
|                      |                                      |                                   | $\odot$                | OK 🖉 Zrušit                   |                          |                            |      |
|                      | Patička stránky                      | T Domô T                          | O autorovi 🔳 Moje rodi | na T. Fotky T. Omě T. Oblě    | nenélinky I Kontakt I Kn | iba pávětěv                | HIA  |

Pokial' chcete vložiť tento modul:

1) Prejdite na krok **Zmenit'**.

2) V oblasti moduly, kliknite na RSS Reader modul a ikonu držaním ľavého tlačítka myši (stlačeného) pretiahnite ikonu na požadované miesto na stránke.

Ak chcete vložiť modul na začiatok stránky, kliknite na tlačítko názov modulu v oblasti modulu.

3) Kliknite na tlačítko Vlastnosti v záhlaví modulu RSS Reader.

4) Vyberte kanál pre import správy z ...

(Keď sa posuniete myšou nad kanál, môžete vidieť kanál URL v poly nižšie.)

## 4.3.4 Skript

Pomocou modulu Skript môžete vložiť pripravený fragment kódu pre vaše webové stránky. Tento modul môžete použiť na pridanie funkčných prvkov do svojich stránok, mimo existujúcich modulov. S pomocou týchto prvkov môžete:

- vložiť video a audio súbory z YouTube a ďalších streamovaných médií
- zobrazenie času a dátumu
- zobrazenie pop-up správy
- nastaviť automatické presmerovanie a webové stránky
- nastavenie rôznych vizuálnych efektov: zmena farby pozadia, textové efekty a ďalšie

- zobrazenie informácií o systéme: zoznam dostupných rozšírení PHP, nastavenie serveru, a viac

Exo site vám umožní pridať kód do modulu Skript napísaný v týchto programovacích jazykoch: PHP, HTML, XHTML a JavaSkrip.

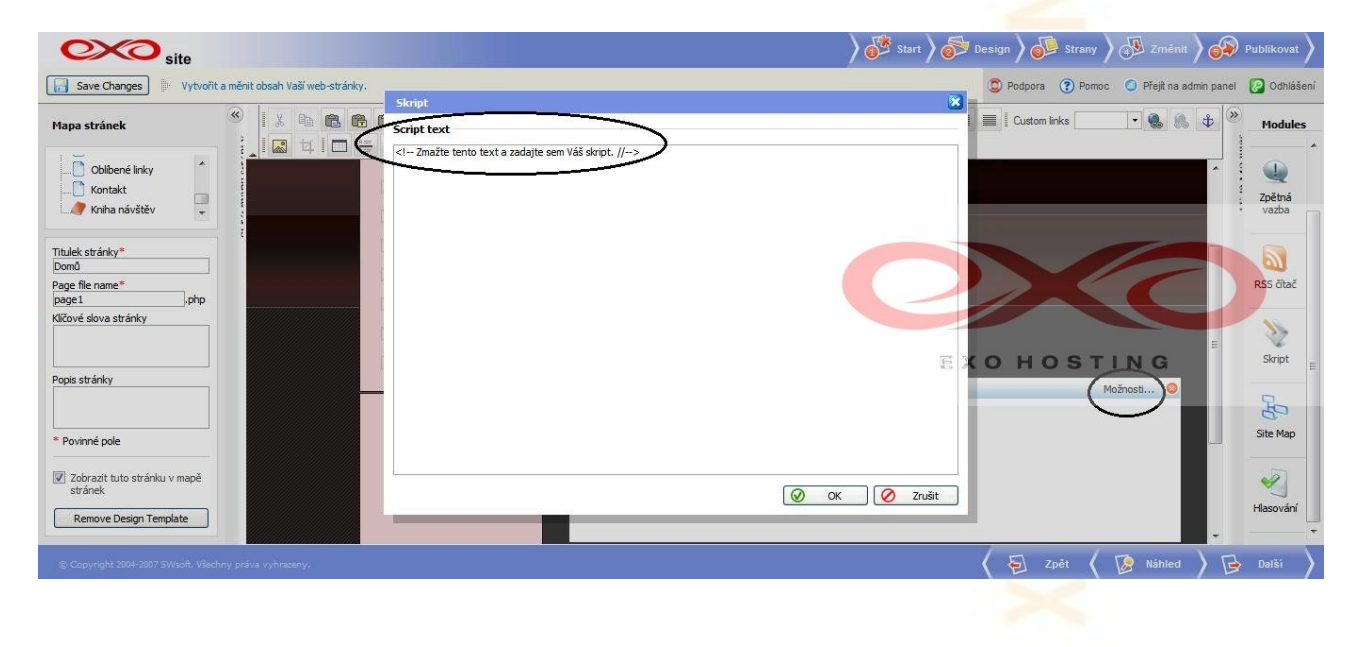

#### 4.3.5 Site Map

Site Map modul umožňuje po kliknutí zobraziť návštevníkom hierarchický model vášho webu (jeho štruktúru).

Site Map si niektorí ľudia ľahko zamieňajú za podobnú funkciu, ktorá na mnohých stránkach slúži pre SEO. Je to však špeciálny súbor vo formáte .xml, ktorý je uložený na vašom serveri spolu s vašimi stránkami.

|                 | Site Map                            |               |
|-----------------|-------------------------------------|---------------|
| Site Map        | Layout                              | One column    |
|                 |                                     | O Two columns |
|                 | Bullet style for first level items  | Circle 💟      |
|                 | Bullet style for second level items | Circle 💟      |
|                 |                                     |               |
|                 |                                     |               |
| cah nanište sem |                                     |               |

Pokial' chcete vložiť tento modul:

1) Prejdite na krok **Zmenit'**.

2) V oblasti Site Map vyberte stránku, kde chcete umiestniť tento modul.

3) V oblasti moduly kliknite na ikonu modulu Site Map a držaním (stlačeného) ľavého tlačidla myši pretiahnite ikonu na požadované miesto na stránke.

Ak chcete vložiť modul na začiatok stránky, kliknite dvakrát na názov modulu v oblasti modulov.

4) Ak chcete nastaviť Site Map, kliknite na príkaz Vlastnosti v záhlaví okna modulu.

5) Vyberte preferované rozloženie: jeden stĺpec alebo dva stĺpce.

6) Vyberte si štýly odrážok pre prvý stupeň a druhý stupeň stránky (samostatne). Možností sú:

- žiaden

- kruh (o otvorený kruh)
- disc (• plný kruh)

štvorec (■ plný štvorec)

7) Kliknite na tlačidlo OK.

## 4.3.6 Hlasovanie

Vytvára anketu pomocou voľby **Možnosti**. Otvorte si okno s kartami *Otázka* a *Odpovede*, kde si môžete vytvoriť a naformátovať otázky a jednotlivé odpovede na ne. Pozrite si nasledujúce obrázky.

| Otázka      |                 |   |                             |         |      |
|-------------|-----------------|---|-----------------------------|---------|------|
| Formát      | • Písn          | 0 | <ul> <li>Veľkosť</li> </ul> |         |      |
| X P         |                 |   |                             | - 🕭 - 🖪 | IUA  |
| ×2 3        | *   ⊨   ∈ 0     | : |                             |         | 17   |
| Text pre of | ázku hlasovanie |   |                             |         |      |
|             |                 |   |                             | EXOHOS  | TING |

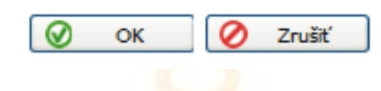

#### Odpovede:

| Coco site                                                                                                    | 👌 🚱 Start 👌 🔂 Design 👌 🚳 Strany 👌 🖧 Změnit 👌 🚱 Publikovat 👌 |
|----------------------------------------------------------------------------------------------------|-------------------------------------------------------------|
| Researchanges Dytvoñt a měnit obsah Vaší web-stránky. Hlasování                                                      | 🗵 🔹 Podpora 🕐 Pomoc 🕥 Přejit na admin panel [ 🖉 Odhlášen    |
| Mapa stránek                                                                                                    | 🛛 📃 Custom links 💽 🏶 🐘 🕀 😕 Modules                          |
| C Oautorovi<br>Moje rodina                                                                                           | A Que Zpětná vazba                                          |
| Titulek stránky*     Obroň       Domň     > ¥ Yymazat označené       Page file name*     page i       page i     php | Rss ötaž                                                    |
| Klčové slova stránky                                                                                                 | EXOHOSTING Skript                                           |
| Popis stránky                                                                                                    | Možnosti O                                                  |
| * Povinné pole                                                                                                    | Site Map                                                    |
| Zobrazit tuto stránku v mapě<br>stránek       Remove Design Template                                                 | ⊘ OK             ⊘ OK             ⊘ Zrušit                  |
| © Copyright 2004-2007 SWisch, Vilachny práva vyhrazeny.                                                              | 🖌 된 Zpět 🧹 😰 Háhled 🔪 🔂 Další 义                             |

## 5. Publikovať

Keď už máme stránku vytvorenú, stačí ju len umiestniť na web.

Pozor, v prípade, že pracujete v <u>demo verzii</u> v poslednom kroku vás Exo site upozorní, že stránka je iba trial (dočasná) verzia a <u>nemôže byť úplne publikovaná</u>.

Celú funkčnosť stránky prezentácie) si môžete otestovať pomocou týchto dvoch odkazov, pričom Exo site ponúkne možnosť hostingu na <u>www.exhosting.sk</u> (konkrétne na: http://www.exohosting.sk/webhosting/)

| Oxo site                                   |                                                                                     | 👌 💕 Štart 🔪 参 Dizajn                    | Strany 🔪 🐼 Zmenil             | r 🔪 🚱 Pu  | blikovať |
|--------------------------------------------|-------------------------------------------------------------------------------------|-----------------------------------------|-------------------------------|-----------|----------|
| Save Changes Publikujte stránku na server. |                                                                                     |                                         | 🙀 Already a user? Log in here | 🔘 Podpora | Pomoc    |
|                                            |                                                                                     |                                         |                               |           |          |
|                                            |                                                                                     |                                         |                               |           |          |
|                                            |                                                                                     |                                         |                               |           |          |
| Stránku, ktorú st                          | vytvorili je zatial len trial verzia a nemôže byť publikovaná.                      |                                         |                               |           |          |
| Vaša trial stránka bude dostup             | na https://exosite.dnsserver.eu/HostingPreview?siteId=1d0218709df5a17c7c6d          | c <u>52ca0673162</u> .                  |                               |           |          |
| Pre publikovanie Vašej trial strá          | nky kontaktujte administrátora Sitebuildera. Po zvoleni si hostingu budete mať možn | osť meniť Vašu stránku a publikovať ju. |                               |           |          |
|                                            | Navštíviť stránku                                                                   |                                         |                               |           |          |
| · · · · · · · · · · · · · · · · · · ·      |                                                                                     | EXO                                     | HOSTING                       |           |          |
| Poslať ir                                  | formácie na Vašu emailovú adresu.                                                   |                                         |                               |           |          |
|                                            | Poslať                                                                              |                                         |                               |           |          |
|                                            |                                                                                     |                                         |                               |           |          |
|                                            |                                                                                     |                                         |                               |           |          |
|                                            |                                                                                     |                                         |                               |           |          |
|                                            |                                                                                     |                                         | Sant.                         | 10.       |          |

Ďalšia možnosť ako si prehliadnuť stránku pred samotným publikovaním je zvoliť **Náhľad**.

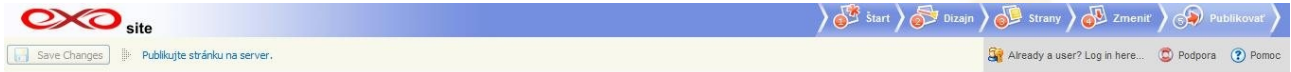

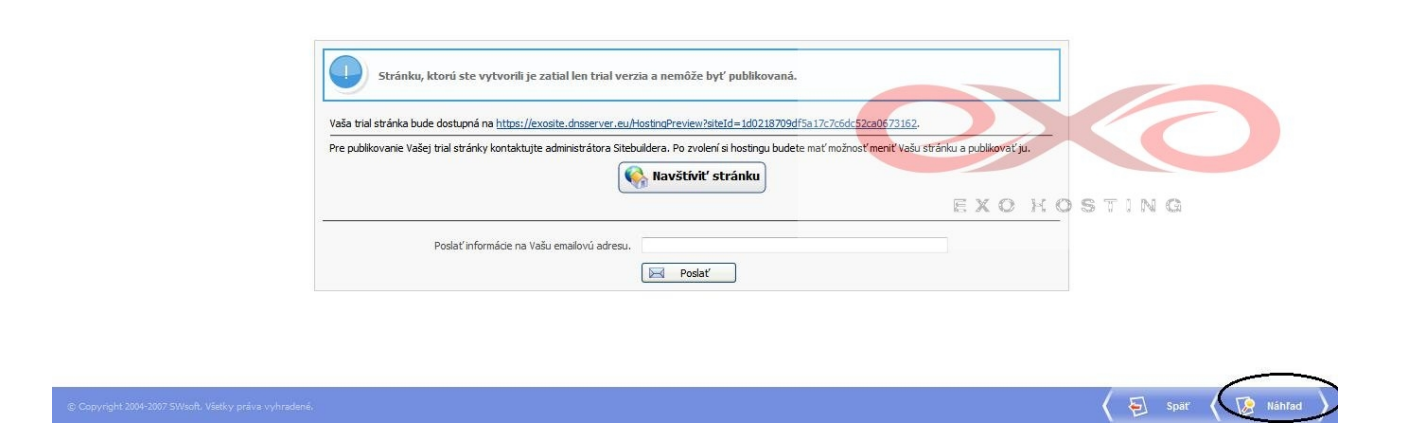

Týmto krokom ste úspešne vytvorili vašu web stránku.

## 6. Často kladené otázky - FAQ

#### Ako sa prihlásim do Exo site?

Prihlasovanie je možné prostredníctvom linku: http://exosite.dnsserver.eu/Admin

Prihlasovacie meno: nazov\_vasej\_domeny (domena.sk, domena.com, ...) Heslo: ako do Control Panelu (zadávali ste ho do objednávky)

#### Zabudol som heslo. Ako postupovať?

Na stránke http://exosite.dnsserver.eu/Admin kliknete na odkaz zabudol som heslo. Potom zadajte prihlasovacie meno: názov\_vašej\_domény (domena.sk, domena.com, ...) E-mail: mail, ktorý ste zadali do objednávky.

#### Existuje prístup k údajom o návštevnosti stránky?

Áno, štatistiky prístupov musíte najskôr zapnúť v časti *Stránky/Vaša stránka/Nastavenia štatistík.* Prezeranie je možné v časti *Stránky/Vaša stránka/Štatistiky stránky.* Štatistika zobrazuje počet kliknutí na danú stránku a počet rôznych hostov (unikátnych IP adries) pre jednotlivé dni.

Druhý prístup k štatistikám je cez adresár /access .

# Zmenil som vzhľad prezentácie a nefungujú mi stránky (napríklad biela stránka)?

Pri týchto problémoch choď te na krok 4. Zmeniť v ľavej dolnej časti stránky nájdete tlačidlo "Remove design template" alebo "Change design template". Kliknite na stránku, ktorá sa vám v náhľade nezobrazuje s danou šablónou. Tato stránka sa vám opraví do šablóny ktorú ste požadovali. Aby sa zmeny prejavili aj na prevádzkovaných stránkach (pre návštevníkov) – nezabudnite na ísť na krok 5. Publikovať a "republikovať" stránky.